## Hämta segmentdata hos FamilyTreeDNA

Gå till 'Family Finder Matches'. Kryssa i rutan till vänster om den DNA-träff du är intresserad av och klicka sedan på 'Chromosome Browser' längre upp på sidan.

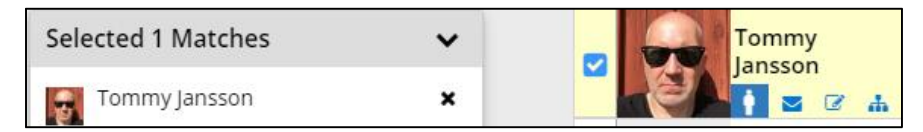

## Du får upp en ny bild som visar kromosomjämförarvyn (Chromsome Browser):

| Compare                 | ← Shared DNA Segments                 |  |  |
|-------------------------|---------------------------------------|--|--|
| Eva von Brömsen YOU     | Chromosome View Detailed Segment Data |  |  |
| With                    | 5+ centimorgans 🔹                     |  |  |
| 2nd Cousin - 3rd Cousin | 1                                     |  |  |

Välj fliken 'Detailed Segment Data' och du får upp en lista med massa siffror.

| Compare                                          | ← Shared DNA Segments |                       |                |              |                  |                  |  |
|--------------------------------------------------|-----------------------|-----------------------|----------------|--------------|------------------|------------------|--|
| Eva von Brömsen YOU                              | Chromosome View       | Detailed Segment Data |                |              |                  |                  |  |
| With<br>Tommy Jansson<br>2nd Cousin - 3rd Cousin | View All Matches      | •                     |                |              | <u>↓</u> Do      | ownload Segments |  |
|                                                  | Match Name            | Chromosome            | Start Location | End Location | Centimorgans(cM) | Matching SNPs    |  |
| Lindate Selected Matchae                         | Tommy Jansson         | 0                     | 4,282,649      | 17,771,738   | 25.08            | 3,954            |  |
| opuate sciected matches                          | Tommy Jansson         | 1                     | 147,964,875    | 150,750,753  | 1.37             | 600              |  |
|                                                  | Tommy Jansson         | 1                     | 210,445,108    | 212,411,016  | 2.40             | 500              |  |

För att markera allt på sidan, tryck samtidigt på knapparna CTRL + A (markerar allt), tryck sedan CTRL + C (kopierar). För att klistra in hos DNA Painter tryck CTRL + V.